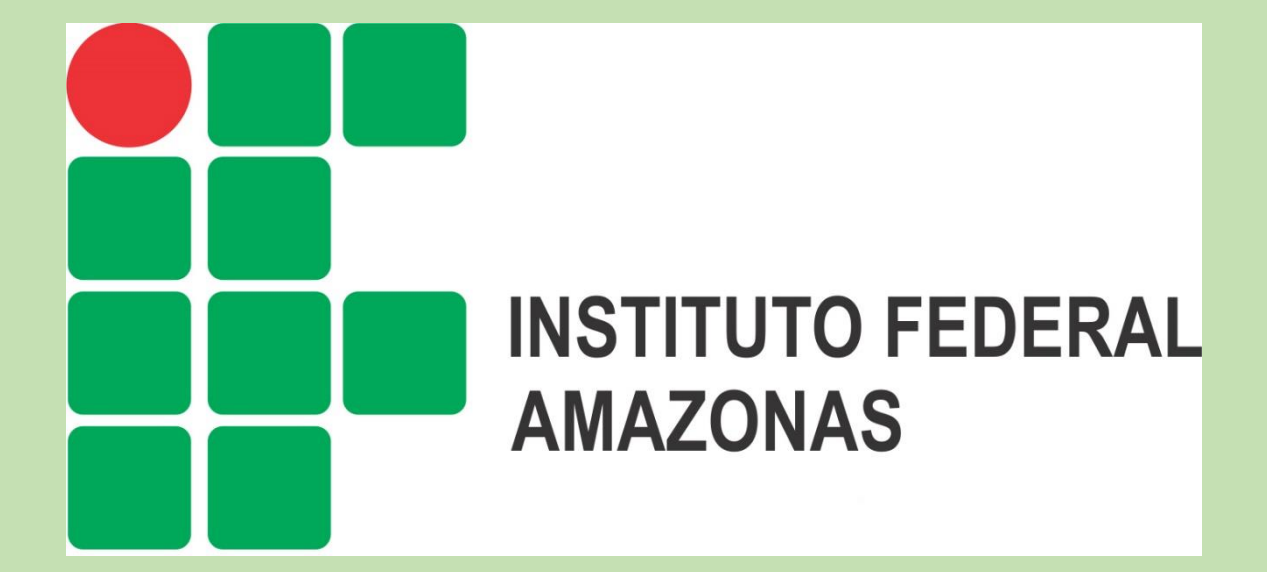

# MANUAL DE USO DO CATMAT

COORDENAÇÃO DE COMPRAS

Confecção: Deborah Barbosa Azedo

Portal de Compras do Governo Federal **Comprasnet** MINISTÉRIO DO PLANEJAMENTO, DESENVOLVIMENTO E GESTÃO

Portal de Compras Governamentais

### 1-O QUE É O CATMAT?

O Catálogo de Materiais (CATMAT) do Sistema Integrado de Administração de Serviços Gerais (SIASG) do Ministério do Planejamento, Orçamento e Gestão (MPOG) é um sistema informatizado que permite a catalogação dos materiais destinados às atividades fins e meios da Administração Pública. As classes referentes a produtos de saúde e medicamentos estão sob a responsabilidade da Unidade Catalogadora do Ministério da Saúde (UC/MS).

O principal objetivo do CATMAT é estabelecer e manter uma linguagem única e padronizada para identificação, codificação e descrição de materiais a serem adquiridos pelo Governo Federal, por meio do ComprasNet. *Essa ferramenta é de uso obrigatório para todos os órgãos da Administração Pública Federal direta e de uso facultativo a todo e qualquer órgão público das demais esferas de governo*.

A Unidade Catalogadora do Ministério da Saúde, além de cadastrar os itens solicitados, tem como função identificar os materiais, classificá-los seguindo as normas técnicas brasileiras, as recomendações da ANVISA (Agência de Vigilância Sanitária) e da Organização Mundial da Saúde (OMS) e, onde não existirem padrões estabelecidos, criar novos padrões para os itens da área da saúde.

Cada produto apresentado no catálogo está associado a um código BR (Brasil), uma sequência alfanumérica que facilita sua localização e identificação na lista geral do CATMAT, que, mediante sua especificação adequada, permite que as aquisições se tornem coerentes e homogêneas, garantindo a identificação fácil e segura de qualquer item de licitação.

A descrição precisa do objeto é fundamental para facilitar a identificação do bem desde o momento da compra até o seu recebimento.

Este manual irá mostrar o passo a passo para localizar o item desejado. Caso o solicitante não encontre o material nos parâmetros necessários, este deve se dirigir à Coordenação de Compras para solicitar inclusão no Catálogo de Materiais. Quando é feita a solicitação, o setor responsável pela inclusão aguarda o retorno através do SIASG ("tela preta") que é registrado no número

do pedido pelo DLGS-Departamento de Logística e Serviços Gerais do MPDG-Ministério do Planejamento Desenvolvimento e Gestão.

### INSTRUÇÕES:

01-Acessar o link http://comprasnet.gov.br/acesso.asp?url=/Livre/Catmat/Conitemmat1.asp, o qual apresenta a tela abaixo.

| Portal de Compras do Governo Federal<br><b>Comprasnet</b><br>MINISTÉRIO DO PLANEJAMENTO, DESENVOLVIMENTO E GESTÃO<br>Paral do Gamera Gameranavia                                                                                                    |  |
|----------------------------------------------------------------------------------------------------|--|
|                                                                                                    |  |
| <ul> <li>Consulta Itens de Material</li> <li>Para pesquisar qualquer tipo de material, digite o nome ou parte do nome do item desejado e clique no Botão "Pesquisar", sem utilizar os botões de itens sustentáveis.</li> <li>Para pesquisar somente material SUSTENTÁVEL, marque a opção "SIM" de Item Sustentável. Se desejar, digite também o nome ou parte do nome do item e clique no Botão "Pesquisar".</li> <li>Para pesquisar somente material NÃO SUSTENTÁVEL, marque a opção "NÃO" de Item Sustentável. Obrigatoriamente, digite o nome ou parte do nome do item desejado e clique no Botão "Pesquisar".</li> <li>Para pesquisar somente material NÃO SUSTENTÁVEL, marque a opção "NÃO" de Item Sustentável. Obrigatoriamente, digite o nome ou parte do nome do item desejado e clique no Botão "Pesquisar".</li> <li>Nome</li></ul> |  |

Portal de Compras do Governo Federal

## Comprasnet

MINISTÉRIO DO PLANEJAMENTO, DESENVOLVIMENTO E GESTÃO

02- Inserir a palavra-chave no campo "Nome", conforme exemplo abaixo.

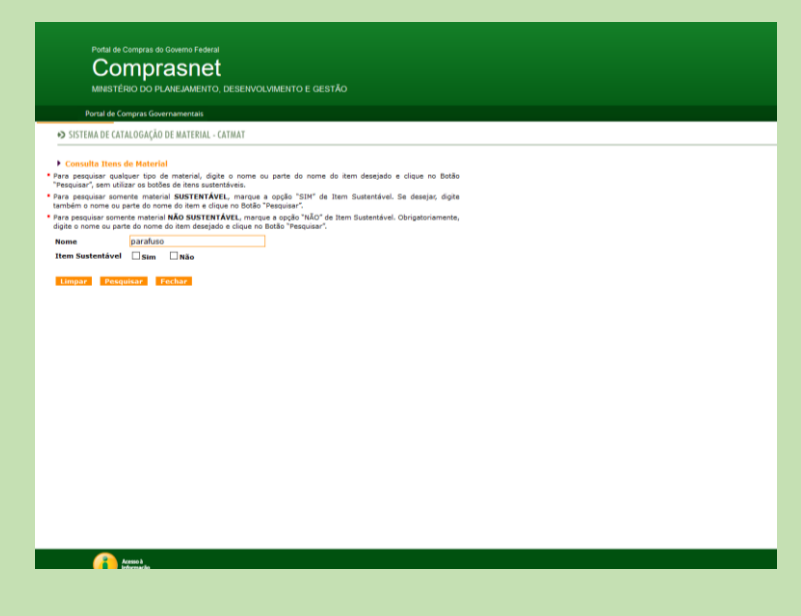

#### 03- Clicar em "Pesquisar"

|                                                                      | Portal de Compra<br>Comp<br>MINISTÉRIO DO                              | s do Governo Federal<br>Drasnet<br>) PLANEJAMENTO, DESENVOLVIMENTO E GESTÃO                                                                                          | Melistifico po PLANEJAMENTO<br>Brasilia, 01 de Desembro de 2017 |  |
|----------------------------------------------------------------------|------------------------------------------------------------------------|----------------------------------------------------------------------------------------------------|-----------------------------------------------------------------|--|
|                                                                      | ortal de Compras                                                       | Juer Tanieraas                                                                                                    | SIASG - Ambiente Produção                                       |  |
| SISTER                                                               | NA DE CATALOGA                                                         | AO DE MATERIAL - CATMAT                                                                                                    | SIA 🔁                                                           |  |
| <ul> <li>Palavra c</li> <li>Clique sol</li> <li>Clique no</li> </ul> | lta Itens de Mai<br>have: parafuso<br>bre o código do<br>botão ADICION | erial<br>Item para ver suas unidades de fornecimento cadastradas e sua descrição completa<br>AR ITENS para salvar os itens selecionados para posterior visualização. |                                                                 |  |
| Página 1                                                             | de 74 (total de                                                        | egistros encontrados: 3672)                                                                                                    | [1 2 3 4 5 6 7 8 9 10] Próximo : Ultimo                         |  |
|                                                                      | Código<br>9520                                                         | Descrição Descrição                                                                                                    | Sustentável                                                     |  |
|                                                                      | 17450                                                                  | paratus prisionello, nome prisionello de rosa comuna<br>manina individa de lanica rosa estituita e o seránce a come manuica industrial de laminar rosa em            | Não                                                             |  |
|                                                                      | 31607                                                                  |                                                                                                    | Não                                                             |  |
|                                                                      | 36447                                                                  | parafuso de dormente, nome parafuso de dormente                                                                                                    | Não                                                             |  |
|                                                                      | 39934                                                                  | parafuso auto-atarraxante, nome parafuso metrico auto - atarraxante                                                                                                  | Não                                                             |  |
|                                                                      | 39950                                                                  | parafuso metálico, nome parafuso metalico - uso geral                                                                                                    | Não                                                             |  |
|                                                                      | 40258                                                                  | bucha parafuso, nome bucha de nalion ( nylon ) - fixacao de p                                                                                                    | Não                                                             |  |
|                                                                      | 50423                                                                  | maguina motorizada tipo chave de parafuso, nome maguina motorizada tipo chave de parafus                                                                             | Não                                                             |  |
|                                                                      | 63720                                                                  | parafuso plástico, nome parafuso plastico                                                                                                    | Não                                                             |  |
|                                                                      | 63754                                                                  | parafuso cabeca guadrada, nome parafuso cabeca guadrada - ferroso                                                                                                    | Não                                                             |  |
|                                                                      | 66397                                                                  | chave allen, nome chave de parafuso com fenda tipo allen                                                                                                    | Não                                                             |  |
|                                                                      | 91111                                                                  | apertadeira leve parafuso pneumatica, nome apertadeira leve parafuso pneumatica                                                                                      | Não                                                             |  |
|                                                                      | 138240                                                                 | parafuso rosca madeira, nome parafuso rosca madeira                                                                                                    | Não                                                             |  |
|                                                                      | 150125                                                                 | parafuso, nome parafuso                                                                                                    | Não                                                             |  |
|                                                                      | 200332                                                                 | parafuso encadernação, material latão cadmiado, diámetro 3/16, comprimento 5                                                                                         | Não                                                             |  |
|                                                                      | 200333                                                                 | parafuso encadernação, material latão cadmiado, diámetro 3/16, comprimento 10                                                                                        | Não                                                             |  |
|                                                                      | 202138                                                                 | extensão parafuso pasta, material latão cadmiado, comprimento 10, diámatro 4,76                                                                                      | Não                                                             |  |
|                                                                      | 202139                                                                 | extensão parafuso pasta, material latão cadmiado, comprimento 15, diámetro 4,76 Não                                                                                  |                                                                 |  |
|                                                                      | 212302                                                                 | prensa-fios, material ferro fundido nodular, aplicação cabo aco, elemento fixação 2 parafusos, porca                                                                 | Não                                                             |  |
|                                                                      | 212304                                                                 | prensa-fios, material aco carbono, aplicação cabo aco, elemento fixação 3 parafusos, porcas e arruel                                                                 | Não                                                             |  |
|                                                                      | 212305                                                                 | prensa-fios, material aco carbono, aplicação cabo aco, elemento fixação 2 parafusos, porcas e arruel                                                                 | Não                                                             |  |
|                                                                      | 212306                                                                 | prensa-fios, material aco carbono, aplicação cabo aco, elemento fixação 1 parafuso, porcas e arruela                                                                 | Não                                                             |  |

04- Após a pesquisa, o Catálogo de Materiais retorna vários itens cadastrados com a palavrachave inserida. Desta lista, o solicitante irá selecionar o que melhor atende ou que possui os parâmetros desejados.

Portal de Compras do Governo Federal **Comprasnet** MINISTÉRIO DO PLANEJAMENTO, DESENVOLVIMENTO E GESTÃO

05- Após a listagem, o solicitante pode clicar em cima de um dos materiais descritos em sublinhado, que a descrição completa registrada no CATMAT será aberta em uma janela pequena, conforme imagem abaixo.

| visitados  | Compra        | asnet.gov.br/Livre/Catmat/descricao.asp?descricao=PREI 🚥 🦁 😭 🚍                                                          | Catálogo de Materiais - MPOG cria novo statu |                                  |
|------------|---------------|----------------------------------------------------------------------------------------------------|----------------------------------------------|----------------------------------|
| -          |               |                                                                                                    |                                              |                                  |
| Por        | SISTEMA       |                                                                                                    |                                              |                                  |
| C          | Consulta      | Itons de Material                                                                                                    |                                              | Brasilia, 01 de Dezembro de 2017 |
| _ <b>Q</b> | Descrição:    |                                                                                                    |                                              |                                  |
| MI         | PRENSA-FIOS   | 6, MATERIAL AÃÃO CARBONO, APLICAêÃ/O CABO AÃÃO, ELEMENT<br>DADADIDOS DODOS A DOUBLAS DE DESERVAÇÃO TRATAVENTO SUBSEXIÓN |                                              |                                  |
| 2          | ZINCADO PO    | R INERSĂ/O ĂC QUENTE, FAIXA DIĂMETRO CABO 7,90 A 11,11, NORMAS TĂN                                                      |                                              |                                  |
| Porta      | CNICAS NBR    | 8.158/83                                                                                                    |                                              | SIASia - Ambiente Produção       |
| J.         |               |                                                                                                    |                                              | Não                              |
|            |               |                                                                                                    |                                              | Não                              |
| 1          |               |                                                                                                    |                                              | Não                              |
|            |               |                                                                                                    |                                              | Não                              |
|            |               |                                                                                                    |                                              | Não                              |
|            |               |                                                                                                    | ave de parafus                               | Não                              |
| _          |               |                                                                                                    |                                              | Não                              |
|            |               |                                                                                                    |                                              | Não                              |
| _          |               |                                                                                                    |                                              | Não                              |
| _          | <u> 91111</u> | apertadeira leve paratuso pneumatica, nome apertadeira leve paratuso pneu                                               | matica                                       | Não                              |
|            | 138240        | parafuso rosca madeira, nome parafuso rosca madeira                                                                     |                                              | Não                              |
|            | 150125        | parafuso, nome parafuso                                                                                                 |                                              | Não                              |
|            | 200332        | parafuso encadernação, material latão cadmiado, diâmetro 3/16, comprimen                                                | 2.5                                          | Não                              |
|            | 200333        | parafuso encadernação, material latão cadmiado, diâmetro 3/16, comprimen                                                | <u>0.10</u>                                  | Não                              |
|            | 202138        | extensão parafuso pasta, material latão cadmiado, comprimento 10, diâmetr                                               | 4.76                                         | Não                              |
|            | 202139        | extensão parafuso pasta, material latão cadmiado, comprimento 15, diâmetr                                               | 14,75                                        | Não                              |
|            | 212302        | prensa-fios, material ferro fundido nodulas, aplicação cabo aco, elemento fixe                                          | CB0 2 perefusos, porce                       | Não                              |
|            | 212304        | prensa-fios, material aco carbono, aplicação cabo aco, elemento fixação 3 pa                                            | rafusos, porcas e arrue                      | Não                              |
|            | 212305        | prensa-fios, material aco carbono, aplicação cabo aço, elemento fixação 2 pa                                            | rafusos, porcas e arruel                     | Não                              |
|            | 212306        | prensa-fios, material aco carbono, aplicação cabo aco, elemento fixação 1 pr                                            | rafuso, porcas e arruela                     | Não                              |
|            | 212308        | prensa-tios, material ferro fundido nodular, aplicação cabo aco, elemento fixi                                          | cao 1 parafuso, porcas                       | Não                              |
|            | 212310        | prensa-fios, material ferro fundido nodular, aplicação cabo aco, elemento fixa                                          | cão 3 parafusos, porca                       | Não                              |
|            | 212312        | prensa-tios, material ferro fundido maleável, aplicação cabo aco, elemento fi                                           | incao a paratusos, porc                      | Não                              |
|            | 212927        | paratuso auto-atarraxante, material aco carbono, tratamento superficial bicri                                           | metizado, tipo cabeca c                      | Não                              |
|            | 212929        | paratuso auto-atarraxante, material aco carbono, tratamento superficial zinc                                            | do, tipo cabeca lentiliti                    | Não                              |
|            | 212931        | pararuso auto-atarraxante, material aco cementado, tratamento supernicial o                                             | LOBAGO, TRO CARREAD PARA                     | Neo                              |
|            | 212935        | paratuso auto-atarraxante, material aco inoxidavel, tipo cabeça oval, tipo ter                                          | za politica, giametro                        | Não                              |
|            | 212930        | pararuso auto-atárraxante, material aco inoxidavel, tipo cabeca chata, tipo fe                                          | Inde Fore others and                         | Neo                              |
|            | 212937        | peraruso euro-atarraxante, material aco carbono, tratamento superficial nigu                                            | isoo, too cabeca bana                        | Neo                              |
|            | 717410        | baraniso auto-atarraxante, material aco camentado, tratamento subertical z                                              | KAND, IND DATEA STEL                         | NAG                              |

06- O solicitante analisa a descrição e verifica se tem os parâmetros necessários. Caso não tenha, o demandante pode continuar refazendo a operação até encontrar o material desejado.

07- Para materiais não listados, o procedimento é dirigir-se à Coordenação de Compras e solicitar a inclusão via SIDEC, que o pedido é analisado pelo MPOG, tendo retorno em tempo médio de 05 dias úteis.

Quaisquer dúvidas o solicitante pode entrar em contato com a Coordenação de Compras pelo email <u>ccomp.proad@ifam.edu.br</u> ou pelo telefone (92) 3306-0017.

Portal de Compras do Governo Federal **Comprasnet** MINISTÉRIO DO PLANEJAMENTO, DESENVOLVIMENTO E GESTÃO

### **REFERÊNCIAS:**

https://canalabertobrasil.com.br/mpog-cria-novo-status-de-item-para-tentar-limpar-catalogo-demateriais-siasg/

http://portalsaude.saude.gov.br/index.php/cidadao/principal/banco-de-precos-emsaude?layout=edit&id=8743

<u>ftp://ftp.saude.sp.gov.br/ftpsessp/bibliote/informe\_eletronico/2011/iels.ago.11/Iels155/U\_IN-MPOG-SLTI-2\_160811.pdf</u> (IN 02/2011)

 $\label{eq:http://portalsaude.saude.gov.br/index.php/cidadao/principal/banco-de-precos-em-saude?layout=edit&id=8743$ 

Portal de Compras do Governo Federal

Comprasnet

MINISTÉRIO DO PLANEJAMENTO, DESENVOLVIMENTO E GESTÃO